# **QUICK START GUIDE**

AEROTRAK<sup>™</sup> Model 9306 Handheld Airborne Particle Counter

Thank you for purchasing a TSI AEROTRAK<sup>™</sup> Model 9306 Handheld Airborne Particle Counter. This guide will help you quickly begin using your particle counter.

More detailed information is in the manual **located on the included TRAKPRO™ Lite Software CD**. Please refer to the manual if you have questions on the operation of your new particle counter.

# Safety

This section gives instructions to promote safe and proper handling of the AEROTRAK™ Handheld Airborne Particle Counters.

#### IMPORTANT

There are no user-serviceable parts inside the instrument. Refer all repair and maintenance to a qualified factory-authorized technician. All maintenance and repair information in this manual is included for use by a qualified factory-authorized technician.

#### LASER SAFETY

The Model 9306 Handheld Airborne Particle Counter is a Class I laser-based instrument. During normal operation, you will not be exposed to laser radiation. However, precaution should be taken to avoid exposure to hazardous radiation in the form of intense, focused, visible light. Exposure to this light may cause blindness. **DO NOT** remove any parts from the particle counter unless you are specifically told to do so in this manual. **DO NOT** remove the housing or covers. There are no user-serviceable components inside the housing

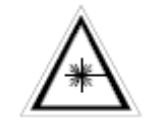

The use of controls, adjustments, or procedures other than those specified in this manual may result in exposure to hazardous optical radiation.

Handheld Particle Counters-

#### WARNING

The battery supplied by TSI (700032) has built in protection against explosion and fire hazard. **Do not** use a substitute. **Do not** use non-rechargeable batteries in this instrument. Fire, explosions, or other hazards may result.

### Labels

Advisory and identification labels are attached to the outside of the particle counter housing and to the optics housing on the inside of the instrument.

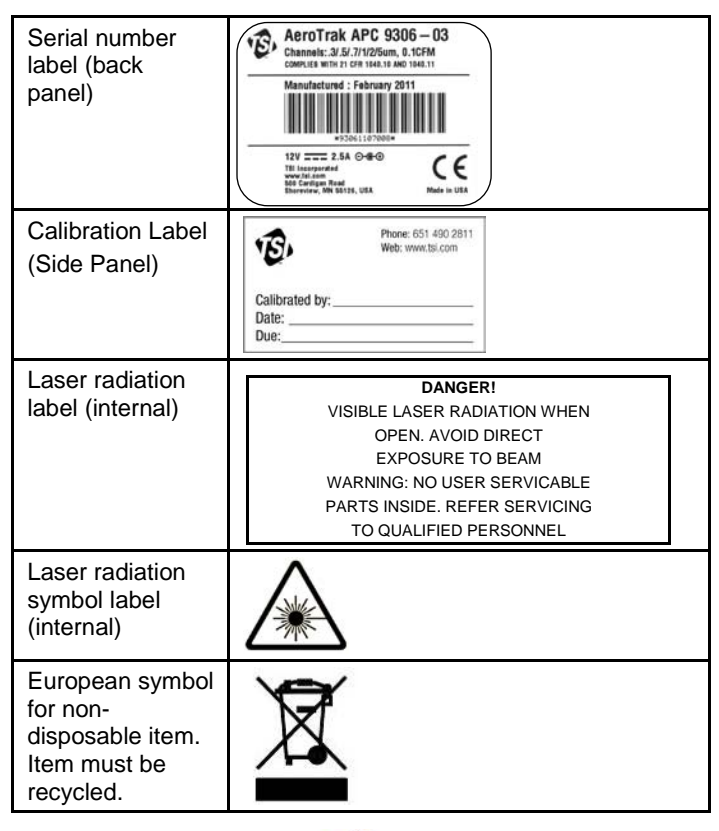

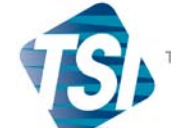

TRUST. SCIENCE. INNOVATION.

# Unpacking

- 1. Carefully unpack the particle counter from the shipping container and verify that all the items listed in the following table are present.
- 2. Contact TSI immediately if items are missing or broken.

| Qty | Item<br>Description                                                                                              | Part/Model                    | Reference Picture                                                                                                    |
|-----|----------------------------------------------------------------------------------------------------|-------------------------------|----------------------------------------------------------------------------------------------------|
| 1   | AEROTRAK™<br>Airborne<br>Particle<br>Counter                                                                     | 9306-03<br>9306-04<br>9306-V2 |                                                                                                    |
| 1   | Power<br>Supply with<br>universal<br>plugs                                                                       | 801694                        |                                                                                                    |
| 1   | Isokinetic<br>inlet                                                                                              | 700003 AL                     |                                                                                                    |
| 1   | Battery pack                                                                                                    | 700032                        |                                                                                                    |
| 1   | Computer<br>cable (2 m),<br>USB A to B                                                                           | 700033                        |                                                                                                    |
| 1   | Stylus                                                                                                    | N/A                           | /                                                                                                    |
| 1   | HEPA zero<br>filter<br>assembly                                                                                  | 700005                        |                                                                                                    |
| 1   | TRAKPRO <sup>™</sup><br>Lite (version<br>2.2 or later)<br>data<br>download<br>utility CD<br>(includes<br>manual) | 7001384                       | And the second second s |
| 1   | Operation<br>and Service<br>Manual                                                                               | 6004215                       | (installed on<br>TrakPro™ Lite CD)                                                                                                    |

| Qty | Item<br>Description        | Part/Model | Reference Picture |  |  |  |
|-----|----------------------------|------------|-------------------|--|--|--|
| 1   | Calibration<br>certificate | N/A        |                   |  |  |  |

- 3. Additional items may be included if you ordered accessories or spare parts.
- 4. The Model 9306 is equipped with an integral instrument support stand and stylus (for use with the touch screen).

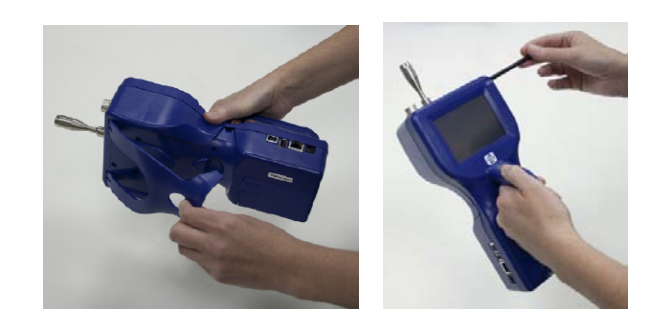

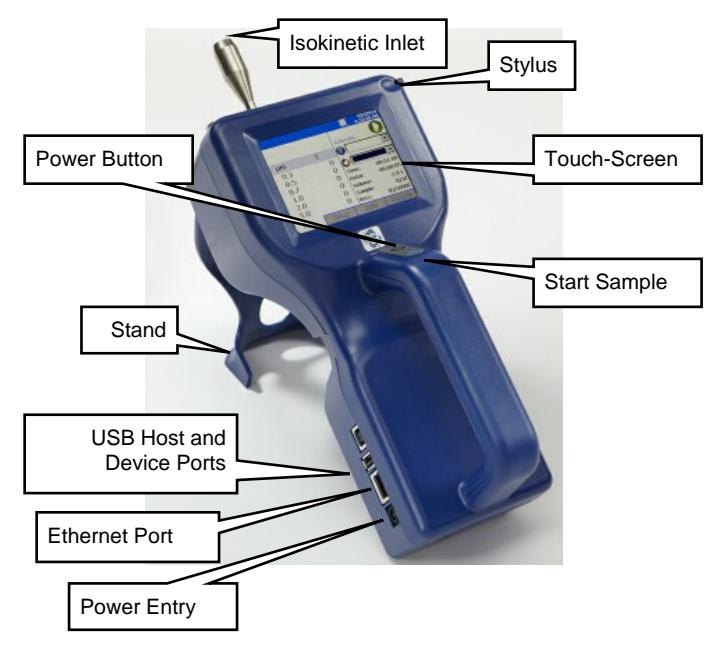

#### Power

- 5. The Model 9306 may be powered using a rechargeable lithium-ion battery, or through an AC power cord.
- 6. To install the lithium-ion battery, remove the battery cover from the back of the instrument by lightly depressing the textured tab on the cover located on the lower left.

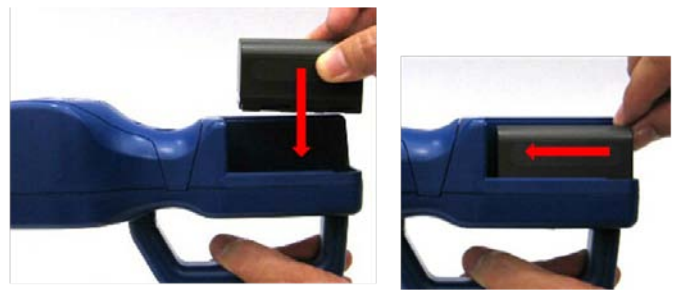

- 7. Place the lithium-ion battery into the battery compartment and slide it forward (toward the top of the unit) until it locks into place.
- 8. Replace the battery cover and slide it in place until you hear a click.
- 9. Your particle counter battery was partially charged before shipping, and the battery charges when the instrument is connected to AC power, but not while actively sampling.
- 10. Connect the particle counter to AC power by connecting the AC power adapter to the appropriate country-specific power cord. Then insert the AC power adapter into the bottom of the Model 9306 and connect the power cord to an AC source (100-240 VAC, 50-60 Hz, 1.9 A). The particle counter is now ready for use (or recharging the battery when unit is not sampling).
- 11. The battery icon's bars  $\fbox$  correspond to the charge amount in the battery.

### **Running the Particle Counter**

- 12. The Model 9306 AEROTRAK<sup>™</sup> Handheld Airborne Particle Counter is controlled using a touch screen display. Use the plastic stylus or your finger tip. **DO NOT** use sharp objects (such as a pen point) that may damage the screen overlay.
- 13. Press the **on/off** button  $\bigcirc$  (located on the handle of the instrument).

|      |       | ل∉        | 4/28/2010<br>9:37:36 AM |
|------|-------|-----------|-------------------------|
| μm   | Σ     | Automatic |                         |
| 0.3  | 0     |           |                         |
| 0.5  | 0     |           |                         |
| 1.0  | 0     | Time:     | 00:01:00                |
| 3.0  | 0     | Delay:    | 00:00:10                |
| 5.0  | 0     | Volume:   | 2.8 L                   |
| 10.0 | 0     | Recs:     | 107/10000               |
| Main | Setup | Data      | Reports                 |

- 14. After a splash screen displays the TSI logo, a brief start-up sequence begins as the Windows<sup>®</sup> CE operating system boots up.
- 15. The instrument is ready for operation when the Main screen appears.
- 16. To turn the power off, hold the **On/Off** button down and then select the turn off icon. This prevents accidentally turning off the instrument. An option to charge batteries will also be presented if AC is plugged in and a battery is present.
- 17. There are four screens accessible using the tabs at the bottom: Main, Setup, Data, and Reports. Some screens require you to enter information. To enter information, tap on the screen and an on-screen keyboard appears.
  - The Main screen is the default. It shows the current status of the particle counter and the latest sample values.
  - The Setup screen lets you set up parameters for the particle counter (including data display, system configuration, device, sampling, and recipes).
  - The Data screen lets you preview data that has been collected.
  - The Reports screen lets you select various standard reports for viewing and printing.
- 18. Each screen and their options is explained in detail in the manual.

### Set up Time/Date

- 19. From the Main tab, select the Setup tab then Device Setup, then select Date and Time.
- 20. This screen lets you set the current date and time and set the date format. Press **OK** when finished. You can select options using the arrows or tap on the screen to use the onscreen keyboard.

# Using the Onscreen Keyboard

- 21. Throughout the setup screens, a keyboard will appear on the screen. Data may be entered using this keyboard.
- 22. When the entry is complete, press either the ↓ (Enter) or Esc key. The keyboard will then be hidden until another text entry box is selected.

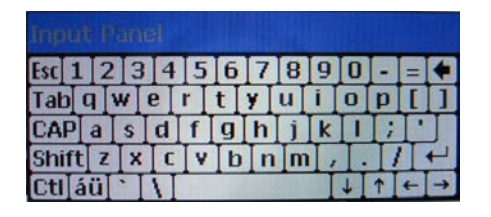

## Set up Sampling

- 23. From the Main tab, select the Setup tab, then select Sampling. The Sample Timing Screen appears.
- 24. This screen lets you select parameters for sampling. Use the up and down arrows or the on-screen keyboard to change or enter information. (These parameters are only valid when the Model 9306 is running in Automatic mode.)

| Sample Tim | ing      | ♣ 4/26/2010<br>4:10:44 AM |
|------------|----------|---------------------------|
| Sample:    | 10       |                           |
| Delay:     | 00:00:05 |                           |
| Hold:      | 00:00:10 |                           |
| ● Time:    | 00:01:00 | Defaults                  |
| O Volume:  | 0.1000   |                           |
| Cubic Fee  |          |                           |
| Cubic Me   | Cancel   |                           |

| Field  | Description                                                                                                    |
|--------|----------------------------------------------------------------------------------------------------|
| Sample | Sample is the total number of samples you want collected.                                                                                                    |
| Delay  | Delay indicates how long it will be before the<br>first sample is taken. It takes approximately<br>6 seconds for the pump to reach the flow set<br>point; taking a measurement before the pump<br>is functioning properly may result in a<br>data error. |
| Hold   | Hold indicates how long the instrument pauses between samples.                                                                                                    |
| Time   | Time indicates the duration of each sample run (count particles).                                                                                                    |
| Volume | Volume sets the volume of air that will pass<br>through the instrument for each sample. If you<br>select volume, you must select Cubic Feet,<br>Cubic Meters or Liters for measurement using<br>the arrows.                                              |

25. Press **OK** when finished, and press **Back** to return to the Main tab.

# **Collecting Samples**

- 26. Press  $\bigcup$  or the blue-triangle button next to the On/Off button. This turns on the pump and the particle counter runs for 10 cycles that are one minute long with 10 second hold times in-between.
- 27. The Main tab is updated as samples are collected.

# **Reviewing Data**

- 28. The Data screen lets you preview data that has been collected. Use the scroll bar (slide) on the right to scroll though the records.
- 29. The record number is displayed near the bottom of the screen. As each record displays, its data and relevant parameters are displayed.
- 30. Channel data is highlighted in red when that channel is in alarm.
- 31. The print Icon allow printing of the data to the external printer accessory. The USB drive icon allows down loading of the data to a USB memory device.

|                                                                                                    |                      |                                 |        |                                   |      | <b>ل</b>       | 4/26<br>4:47:                      | /2010<br>59 AM |
|----------------------------------------------------------------------------------------------------|----------------------|---------------------------------|--------|-----------------------------------|------|----------------|------------------------------------|----------------|
| m <sup>3</sup>                                                                                                    | 9                    | Size                            | Δ      | m                                 | 3    | Σ              | m <sup>3</sup>                     |                |
|                                                                                                    | ()<br>()<br>()<br>() | ).1<br>).2<br>).3<br>).5<br>L.0 | 32     | 6633<br>5071<br>4372<br>714<br>15 |      | 336<br>10<br>5 | 5913<br>5281<br>5209<br>837<br>122 |                |
| 3.0 107 107   Location: Sample 000 Laser: OK Alarm: NONE   Sample: 00:01:00 Vol: 196.0 L Flow: ALRM   Date: 4/29/2010 Temperature: 24.4 °C   Time: 9:45:14 AM Humidity: 53 %RH |                      |                                 |        |                                   |      |                |                                    |                |
| Record:                                                                                                    |                      | 1 Re                            | ecords | :                                 | 107  | / 10           | 000                                | •              |
| Main                                                                                                    |                      | Se                              | tup    | [                                 | Data |                | Repo                               | orts           |

### Software

- 32. The TRAKPRO™ Lite Data Transfer utility comes on the CD that came with your particle counter.
- 33. To install the communications software and drivers, insert the CD into your computer drive and follow the on-screen instructions.
- 34. See the *TRAKPRO™ Lite Software User's Guide* (P/N 6002796) on CD (P/N 7001384) for installation instructions.

#### NOTE

Make sure the particle counter is connected before you run the software.